# **Kurzanleitung PowerPoint 2007**

🛃 Start

6 🖾 🧷 😌 🔂 🖬 🖉

# Öffnen des Programms

 Das ist das "PowerPoint-Symbol" in der unteren Symbolliste, klicke darauf.

### Hintergrund einstellen

#### Variante 1:

- Hauptmenü "Entwurf" anwählen
- Hintergrund unter/"Designs auswählen" oder "Hintergrundformate" auswählen

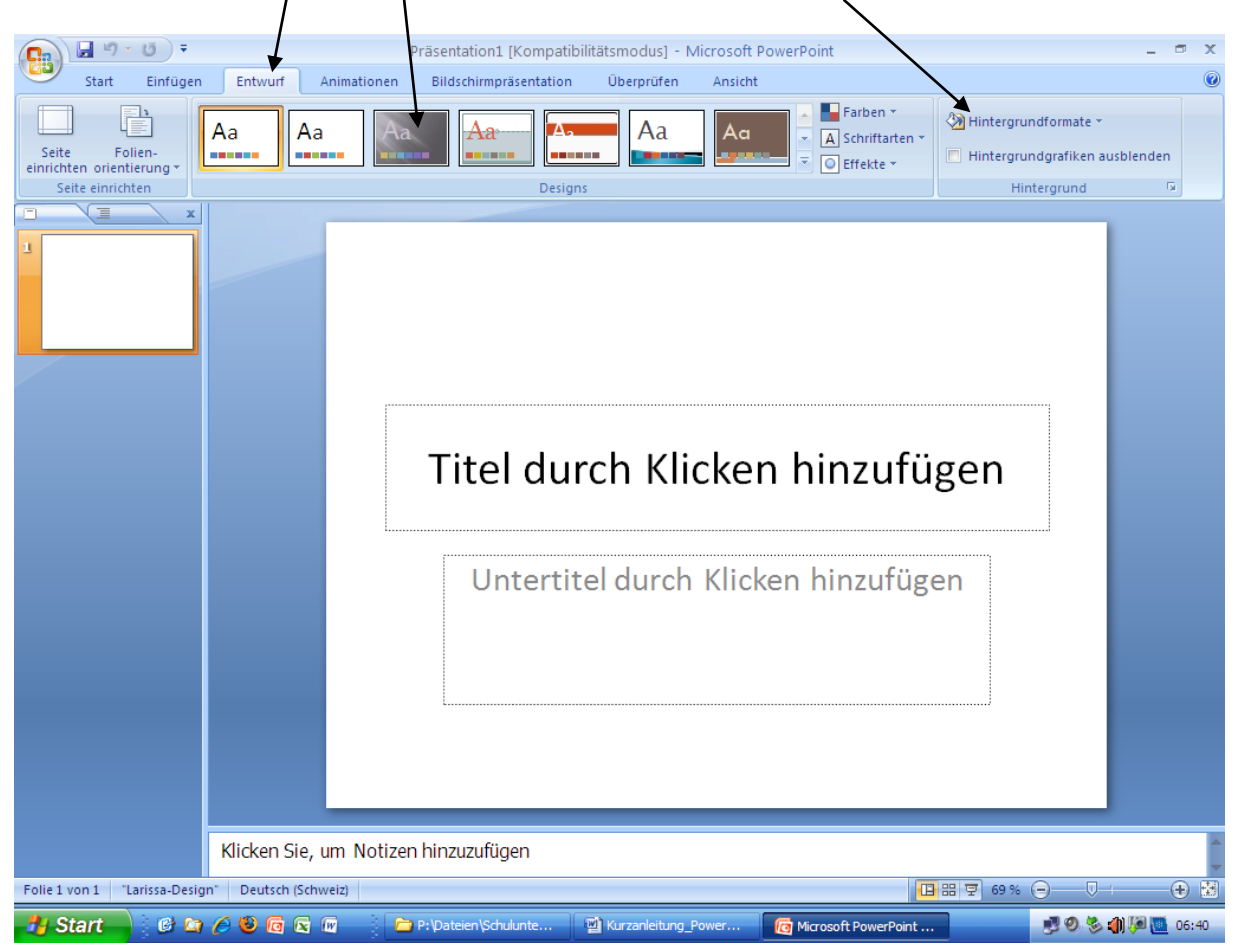

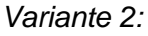

- Klicke rechte Mausetaste auf weisse Fläche
- Klicke nun auf "Hintergrund formatieren"

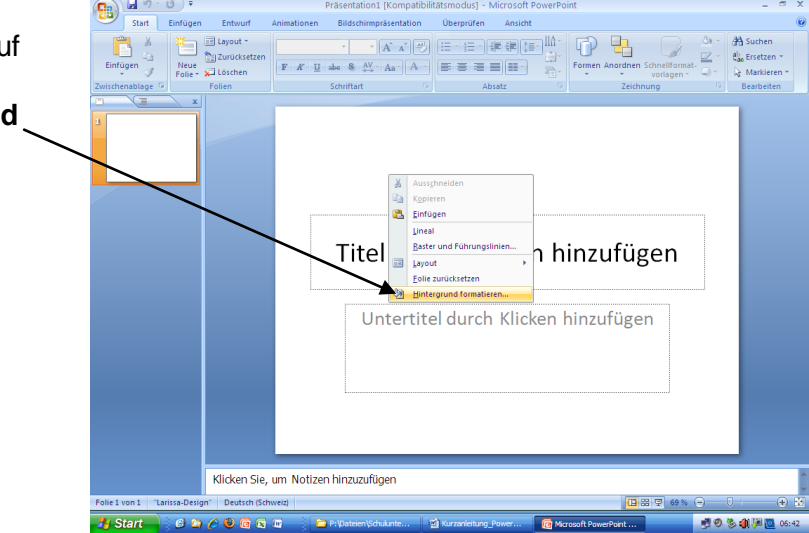

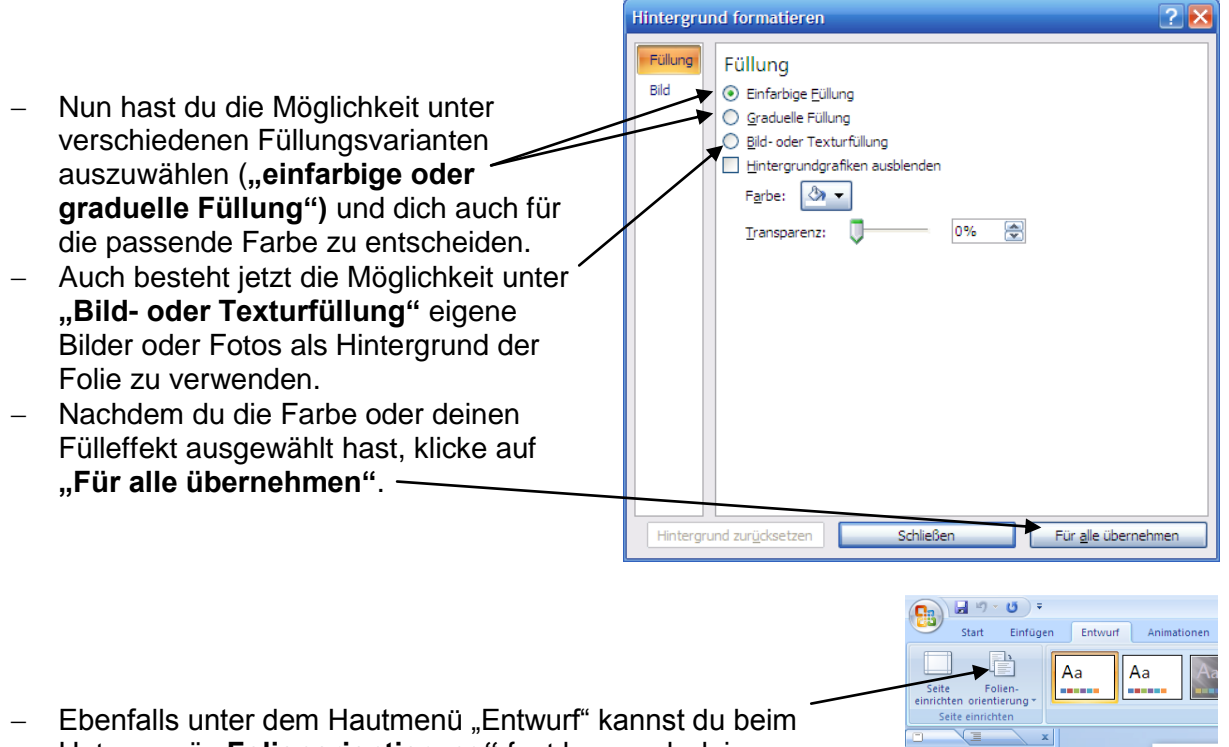

 Ebenfalls unter dem Hautmenü "Entwurf" kannst du beim Untermenü "Folienorientierung" fest legen, ob deine PowerPoint-Präsentation hoch- oder querformatig ausfallen wird.

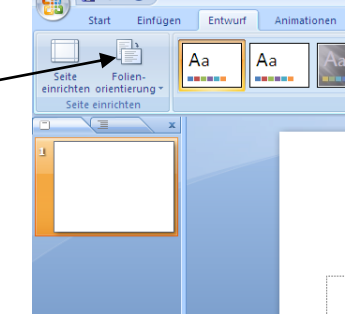

# Texte schreiben und löschen

#### Variante 1:

 Unter Hauptmenü "Start" das Untermenü "Layout" anwählen: Dort kannst du deine Anordnung auf den einzelnen Folie bestimmen.

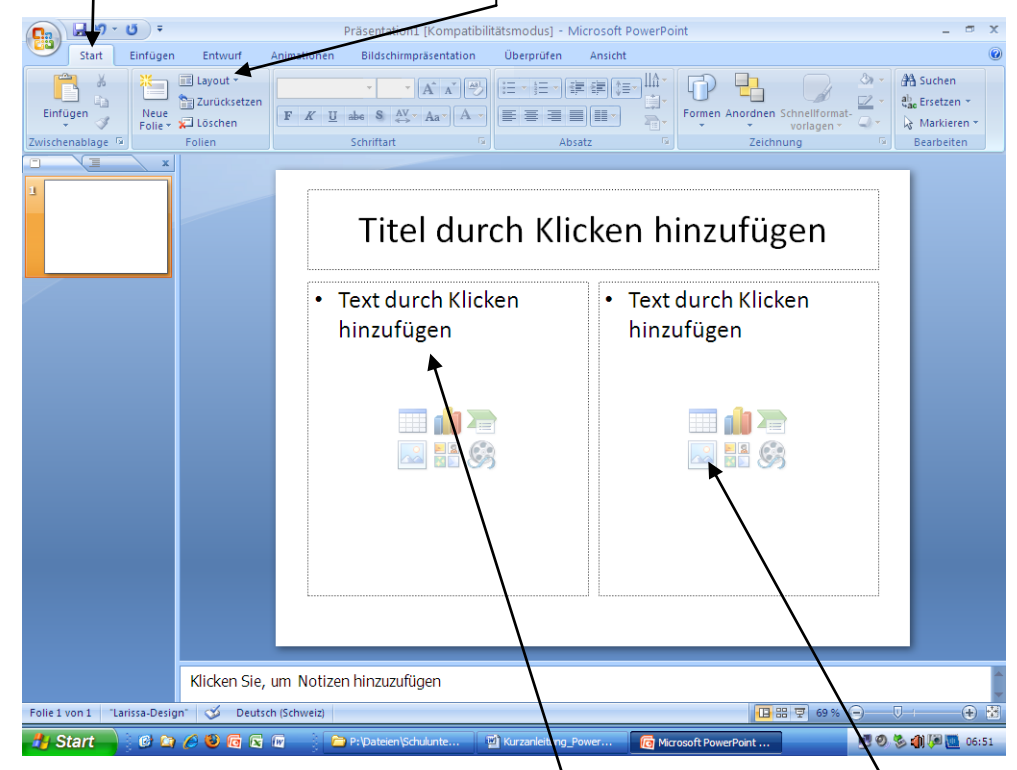

 In die nun entstandenen Rechtecke kannst du deine Texte schreiben oder auch Fotos, Filme, Diagramme, etc. einfügen.

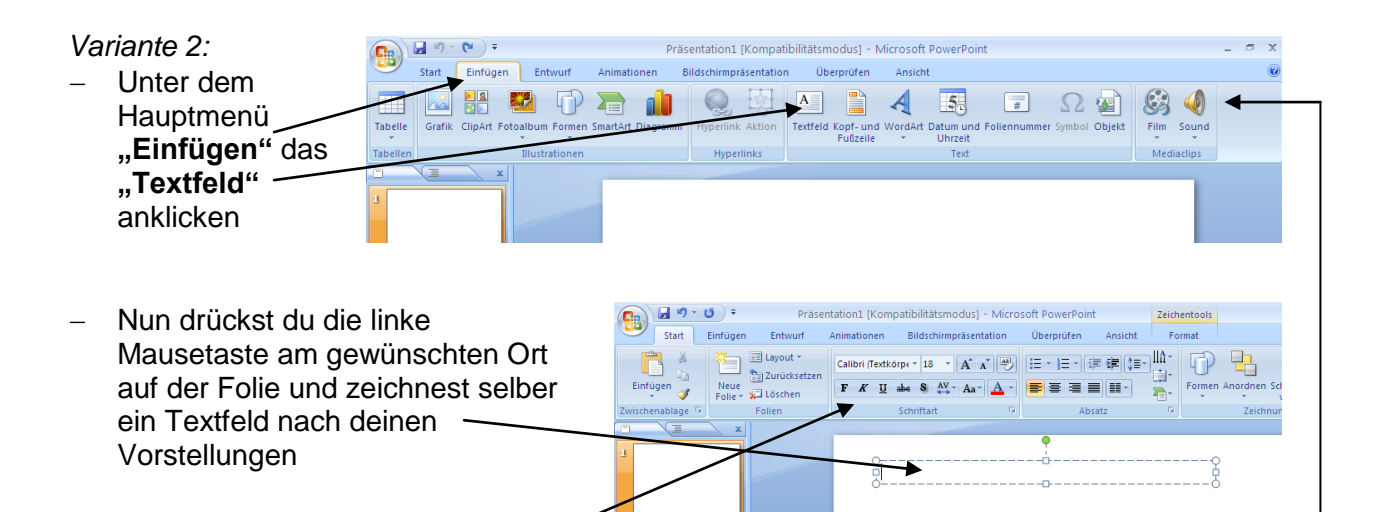

- Grösse und Schrift kannst du normal unter dem Hauptmenü "Start" wie im Word einstellen: Text markieren und formatieren
- Unter dem Hauptmenü "Einfügen" hast du auch die Möglichkeit eigene Bilder, Formen, -Musik, WortArt, etc. einzufügen.
- Um ein Textfeld zu löschen, klickst du mit der linken Maustaste auf den Rahmen (ganz genau auf die Linie).
- Nun kannst du mit der Löschtaste das Feld entfernen.
- Um ein Textfeld zu kopieren klickst du mit der linken Maustaste auf den Rahmen (ganz genau auf die Linie) und drückst gleichzeitig die CTRL-Taste. Jetzt kannst du das Feld einfach wegziehen und dort hin schieben, wo du es gerne hättest.

## Texte einfliegen lassen

- Unter dem Hauptmenü "Animationen" klickst du "Benutzerdefinierte Animation" an.

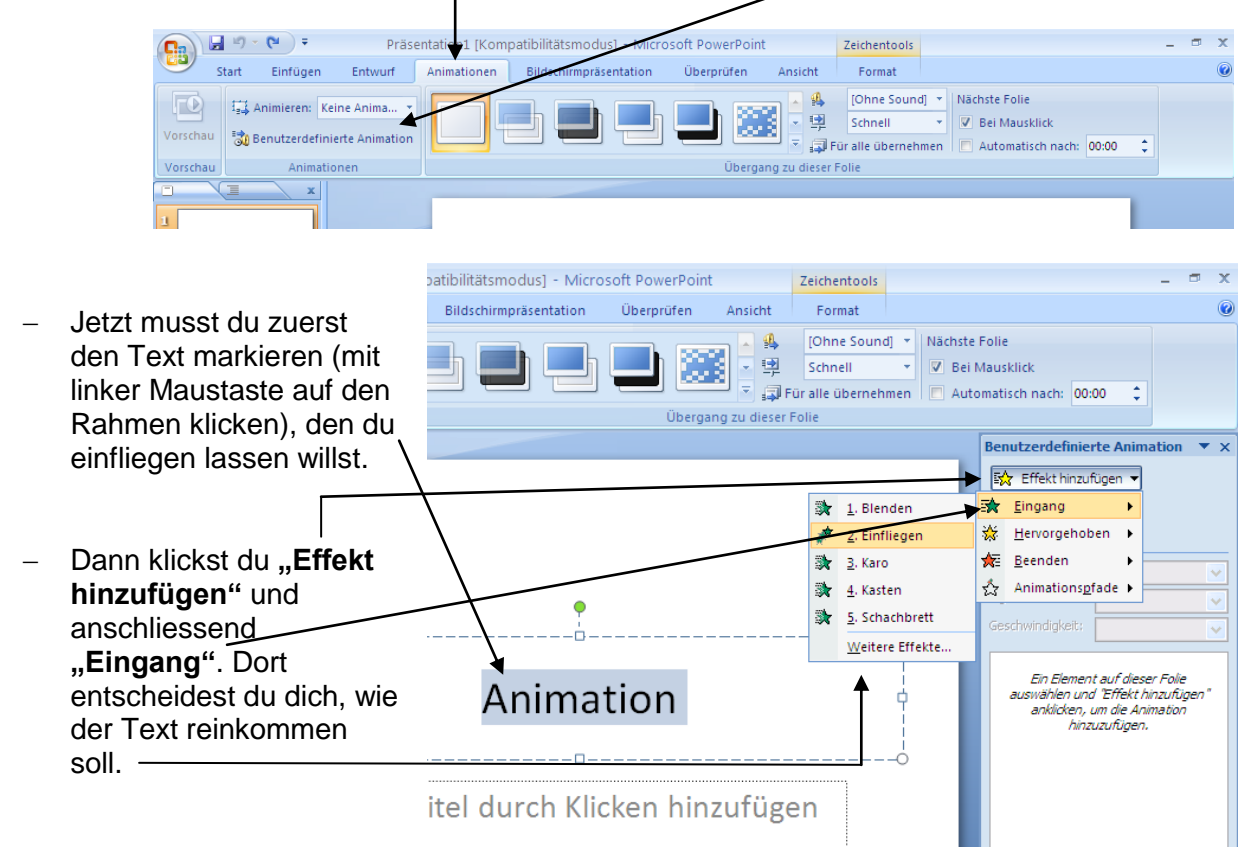

 Dies kannst du nun mit allen Texten oder Bildern machen. Richtung oder Geschwindigkeit, wie der Text einfliegen soll, kannst du unterhalb bestimmen.

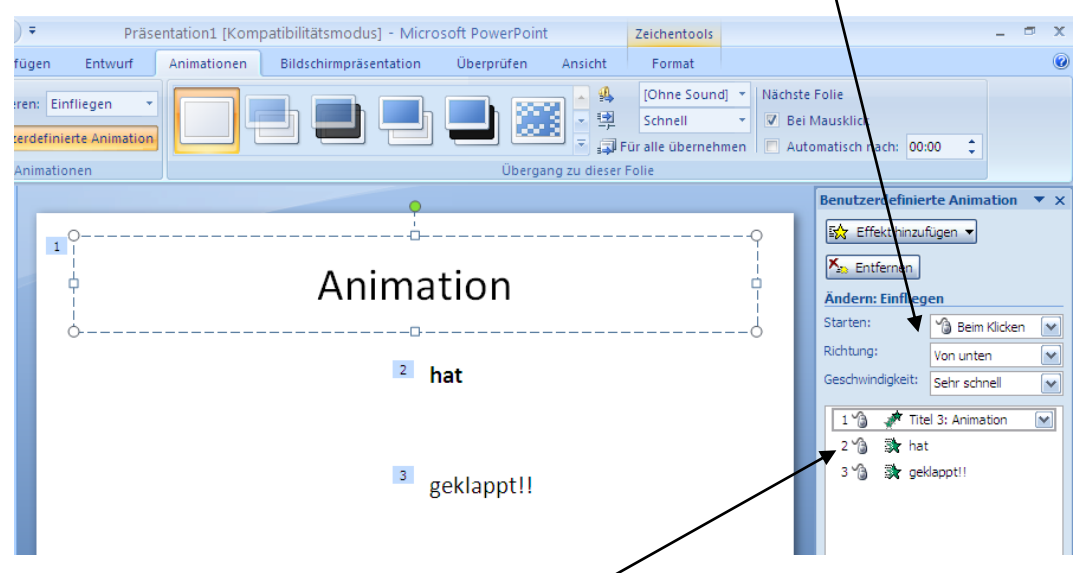

 Die Reihenfolge der einfliegenden Texte kannst du hier beliebig ändern, indem du die Texte nach oben oder nach unten schiebst.

### Neue Folien erstellen

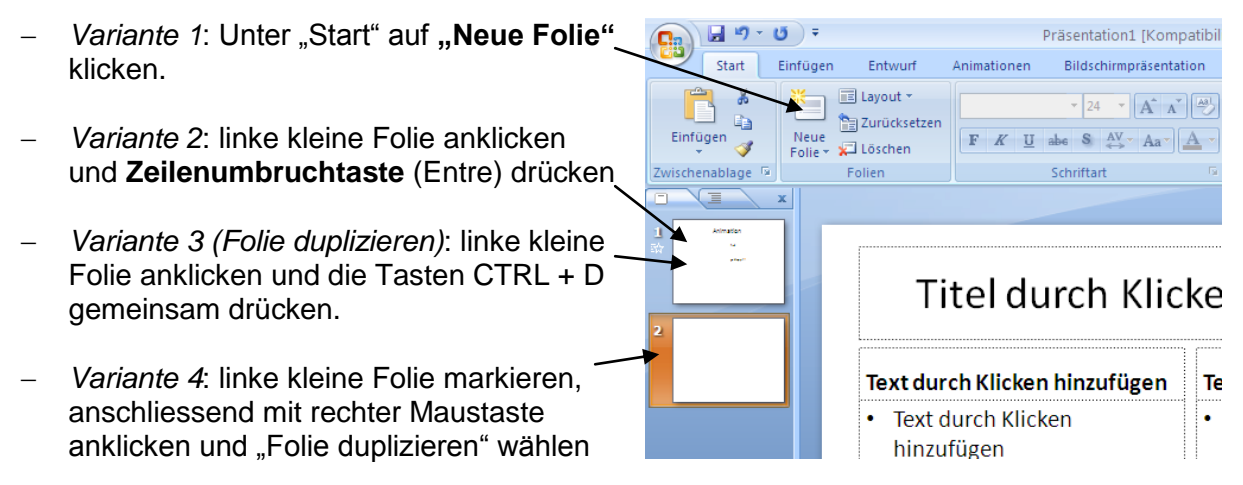

### **Folienübergänge**

 Unter dem Hauptmenü "Animationen" kannst du die Übergangsvariante zu der aktuellen angeklickten Folie wählen.

| Cn                                                                           | Präsentation1 [Kompatibilitätsmodus] Microsoft PowerPoint                                                                                                    | _ = x    |
|------------------------------------------------------------------------------|----------------------------------------------------------------------------------------------------|----------|
| Start Einfügen Entwurf                                                       | Animationen Bildschirmpräsentation Überprüfen Ansicht                                                                                                    | ۲        |
| Vorschau Image: Animieren: Einfliegen *   Benutzerdefinierte Animation * * * | Image: Second second second |          |
| Vorschau Animationen                                                         | Übergang zu dieser Folie                                                                                                    |          |
| n (i x                                                                       | Renutzerdefizierte Anima                                                                                                    | tion 🔻 🗸 |

 Hier hast du weiter die Möglichkeit Musik und Übergangsgeschwindigkeit oder den Übergangsauslöser (bei Mauseklick oder Automatisch nach einer gewissen Zeit) zu bestimmen.

# Bilder einfügen

 Klicke unter dem Hauptmenü "Einfügen" das Untermenü "Grafik" an und wähle dann "den entsprechenden Ort…".

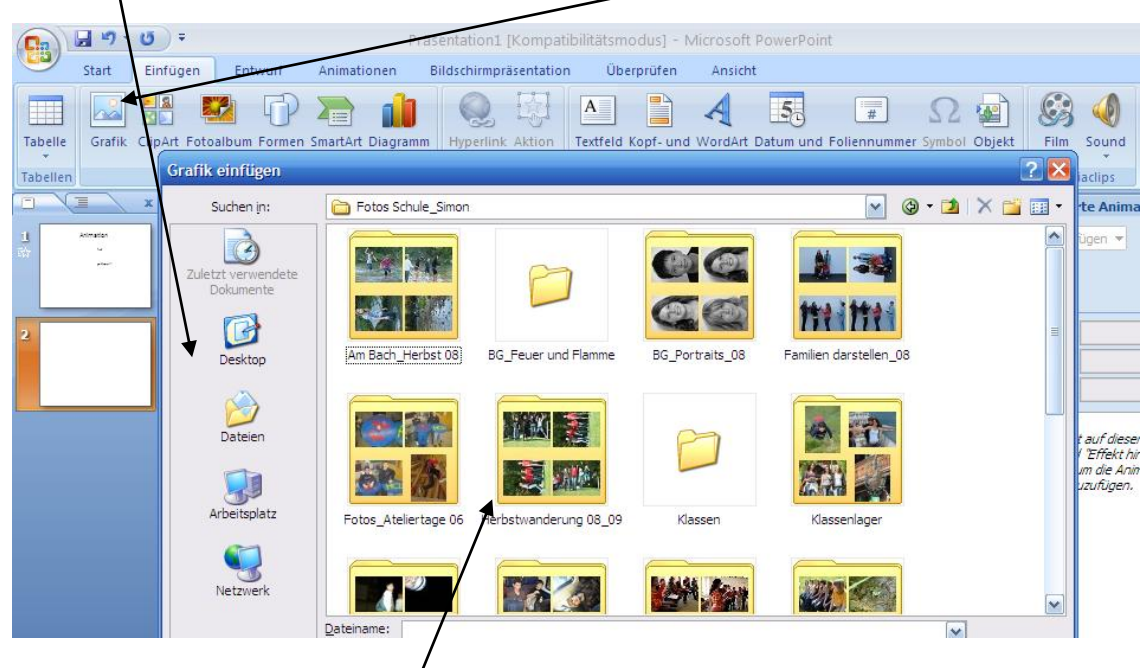

- Klicke anschliessend auf den Ordner, in dem du dein Bild gespeichert hast. Du musst wissen, wo du diese abgespeichert hast.
- Bild anwählen und "einfügen" klicken.
- Hinweis: Dieses Bild kannst du genau gleich wie Texte einfliegen lassen. Mehr dazu unter "Texte einfliegen lassen".

### Präsentation anschauen

- Unter "Bildschirmpräsentation" auf "Von Beginn an" klicken (oder die Taste F5).

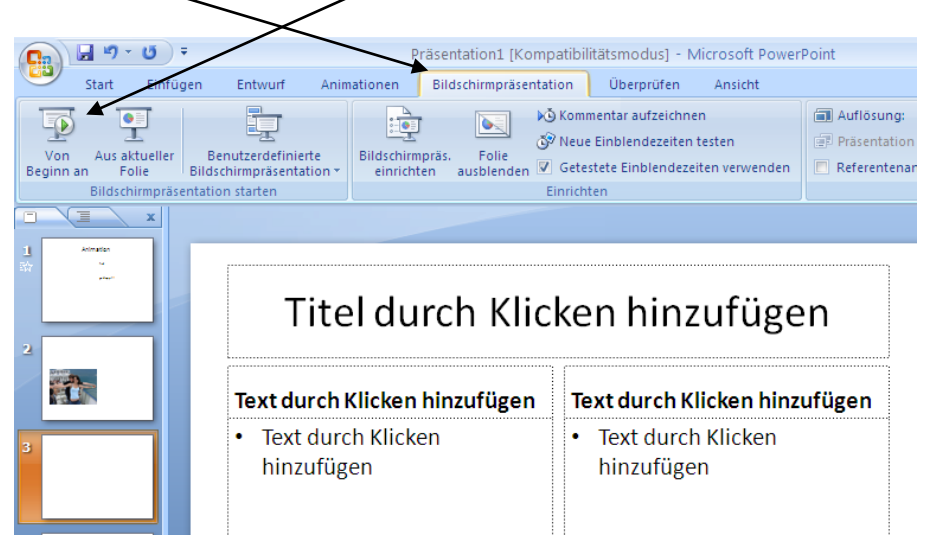

# Viel Spass und Erfolg beim Erstellen deiner PowerPoint-Präsentation!!!